# Canva(キャンバ)の使い方 ―ポストカード(はがき)編―

### ■おしゃれなポストカードが簡単に作成できる!

手元に写真がなくても大丈夫!無料の画像や素材を使って、センスの良 いポストカードが作成できます。文字を入れると、メッセージカードに もなり、利用範囲が広がります。

この手順では、Canvaの無料画像を使って、おしゃれなポストカードを 作る手順を説明します。

### ■ 目次

| 1. | はがき用のレイアウトを選択する |         |     |
|----|-----------------|---------|-----|
| 2. | 写真を挿入する         | P3      |     |
| 3. | 写真のサイズを調整す      | する P5   |     |
| 4. | 元に戻す(操作を間違      | 韋えたとき)  | P6  |
| 5. | イラストを挿入する       | P6      |     |
| 6. | 文字を挿入する         | P8      |     |
| 7. | 文字を編集する         | P9      |     |
| 8. | 完成したデザインを対      | 端末に保存する | P10 |
| 9. | 端末に保存されたデ-      | -タを確認する | P11 |

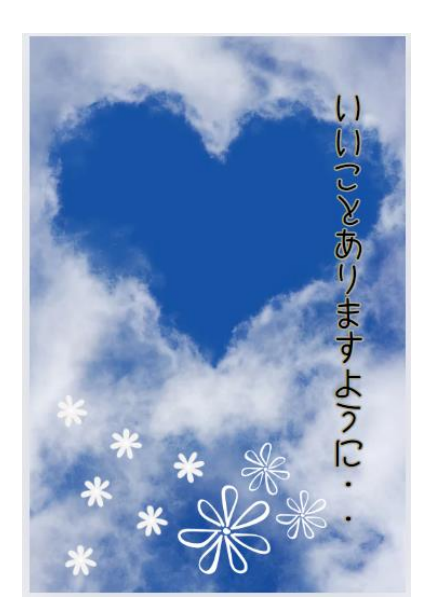

## 1. はがき用のレイアウトを選択する

(1) Canva ホームページにアクセスし、ログインする。

※Canvaホームページでのログイン方法は、資料「ユーザー登録編」を参照してください。

(2) [デザインを作成]をクリックする。

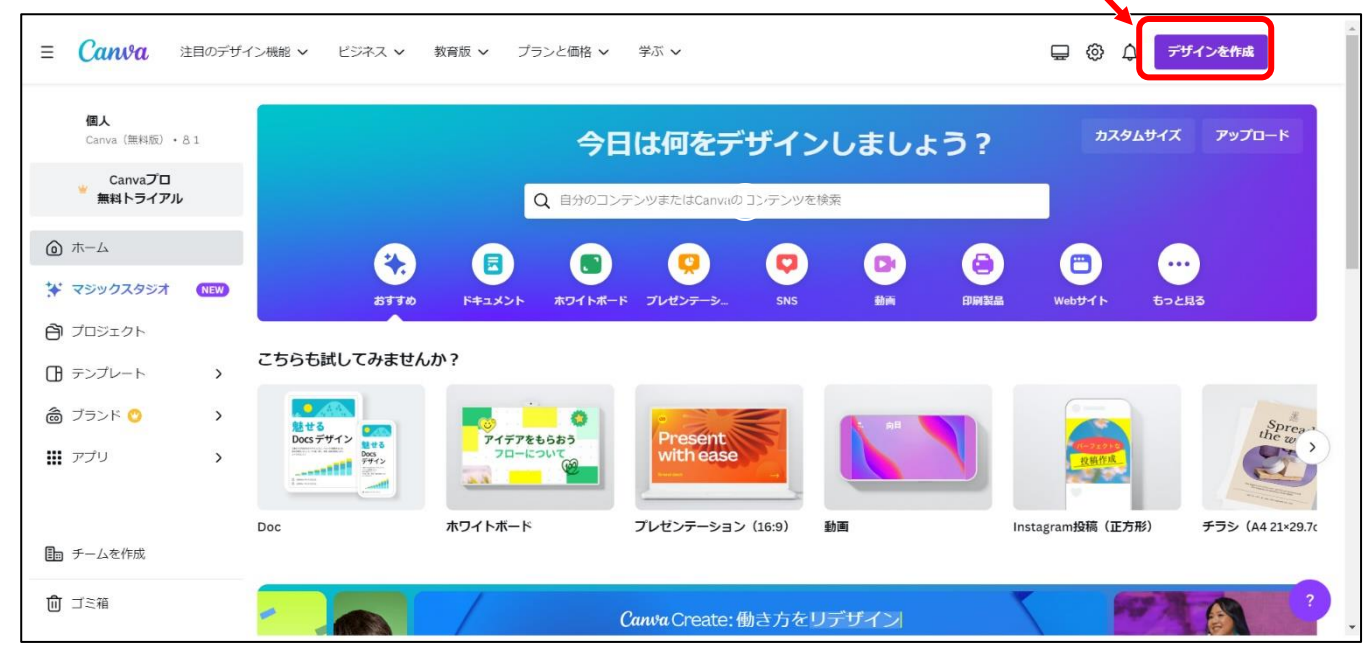

(3)検索枠内に「はがき」と入力し①、表示される一覧から「はがき(縦)」②をクリックする。

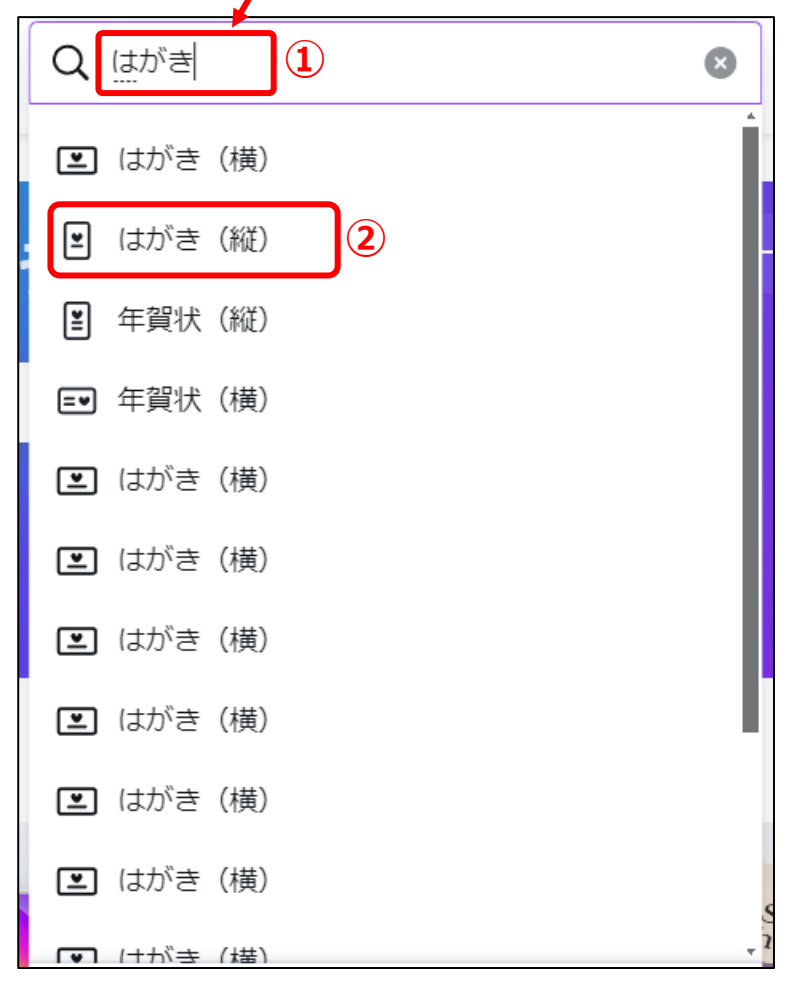

(4) 画面左側にテンプレート一覧が表示され、右側にはがきサイズのキャンパスが表示される。

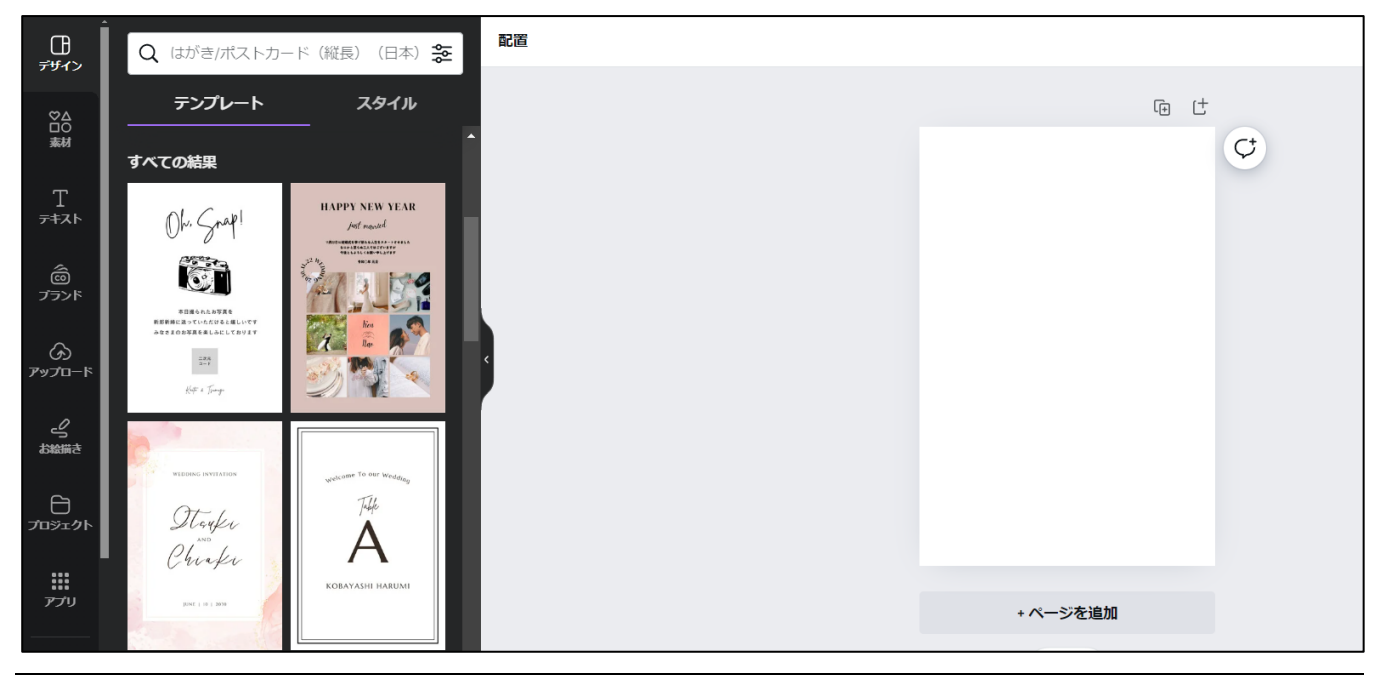

### 2. 写真を挿入する

(5) 画面左側のメニューから[素材] 1をクリックし、[写真] グループの[すべて表示] 2をクリックする。

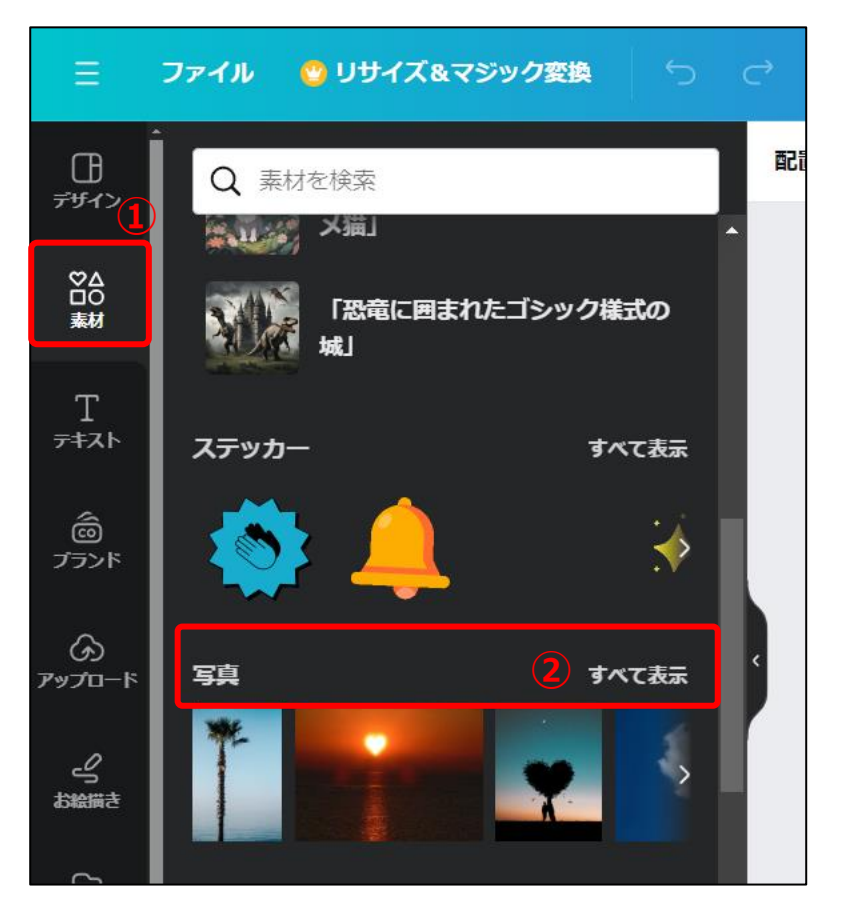

(6) 写真の一覧が表示されるので、検索枠に探したい写真のキーワード(ここでは「空」)を入力する。

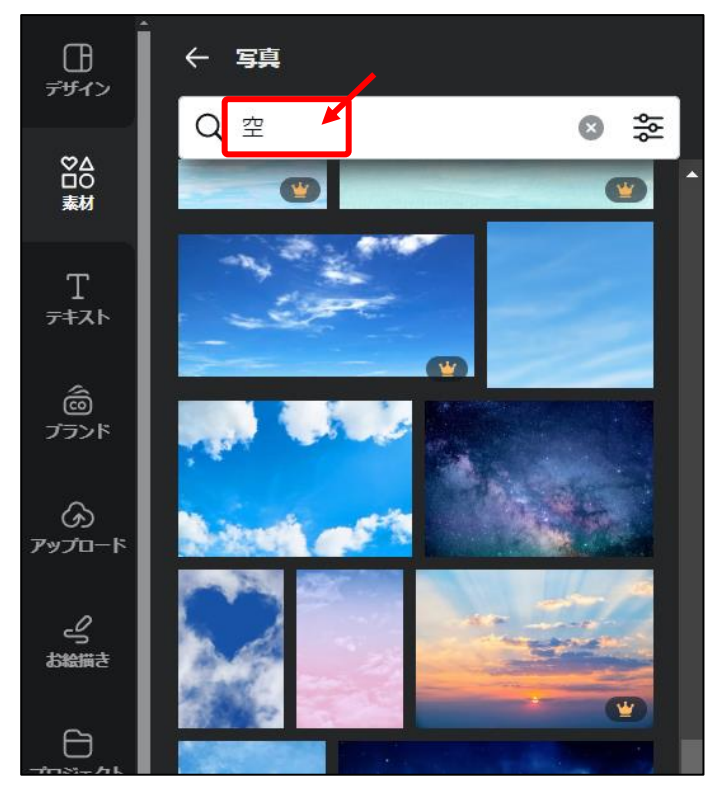

(7) 空の写真一覧が表示されるので、使用したい画像をクリックする。

※右下に (冠マーク)が付いているものは有料版のみ使える素材です。このマーク以外の素材を

選択しましょう。

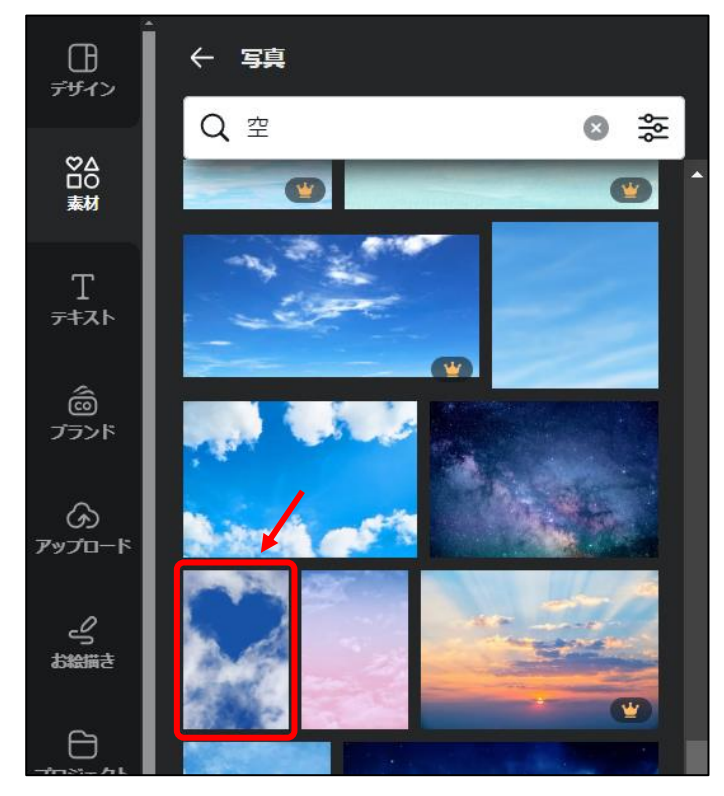

3. 写真のサイズを調整する

(8) 右側のキャンパスに、写真が挿入されるので、はがきのキャンパスいっぱいになるよう、画像を大き

くする。

#### 画像の大きさを調整する方法

枠の四隅に白い丸〇が表示される(この白い丸〇のことを「ハンドル」と呼ぶ)。

左上に表示されているハンドルにマウスを重ねて、マウスポインタが 🔨 の形に変わったら、

左上にドラッグして枠を大きくする。

※右下に向かってドラッグすると枠が小さくなる。

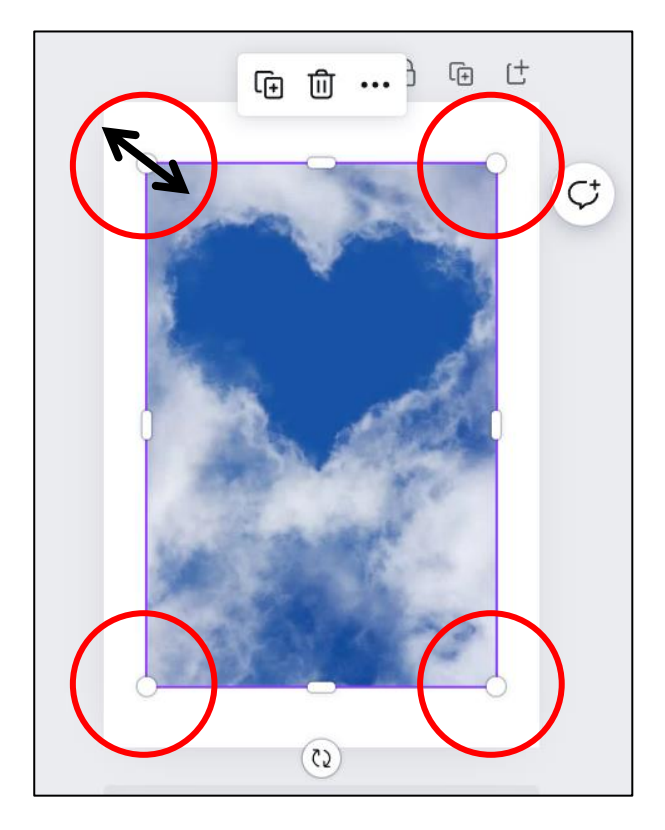

4. 元に戻す(操作を間違えたとき)

(9) 操作を間違えたときは、画面上部のメニュー[元に戻す]をクリックする。

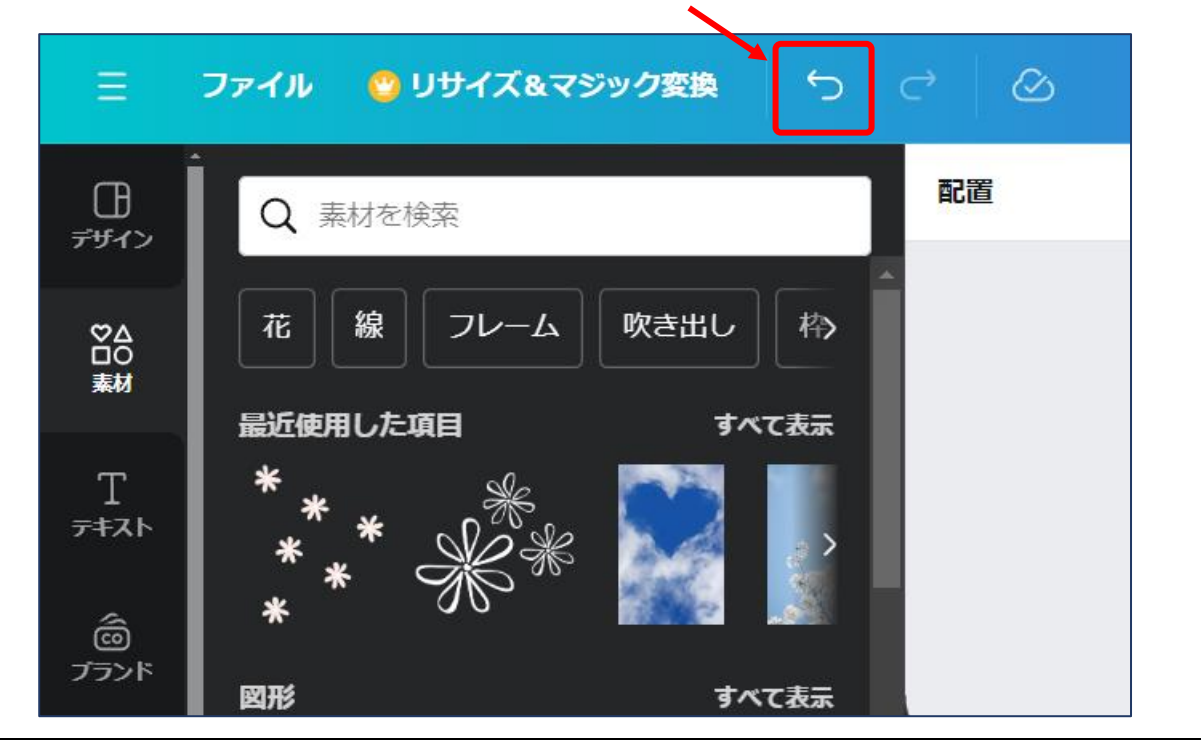

## 5. イラストを挿入する

(10) イラストなどの素材を入れたい場合は、画面左側のメニューから[素材] ①をクリックし、[グラフィ

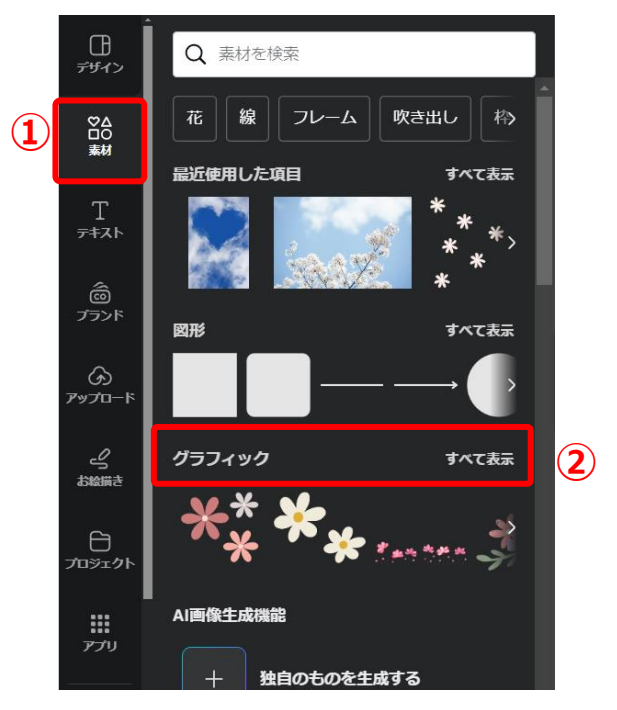

ック]グループの[すべて表示]2をクリックする。

(11)検索枠に「花」と入力し①検索すると、花のイラストが一覧表示される。好みのイラストをクリッ

ク2する。

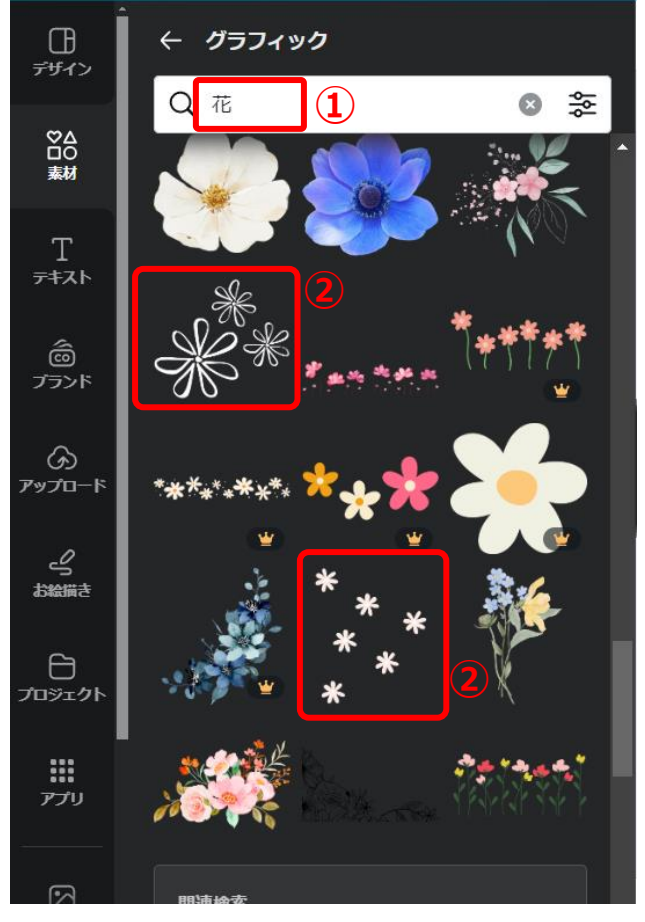

(12) はがきのキャンパスに挿入されるので、位置や大きさを調整する。

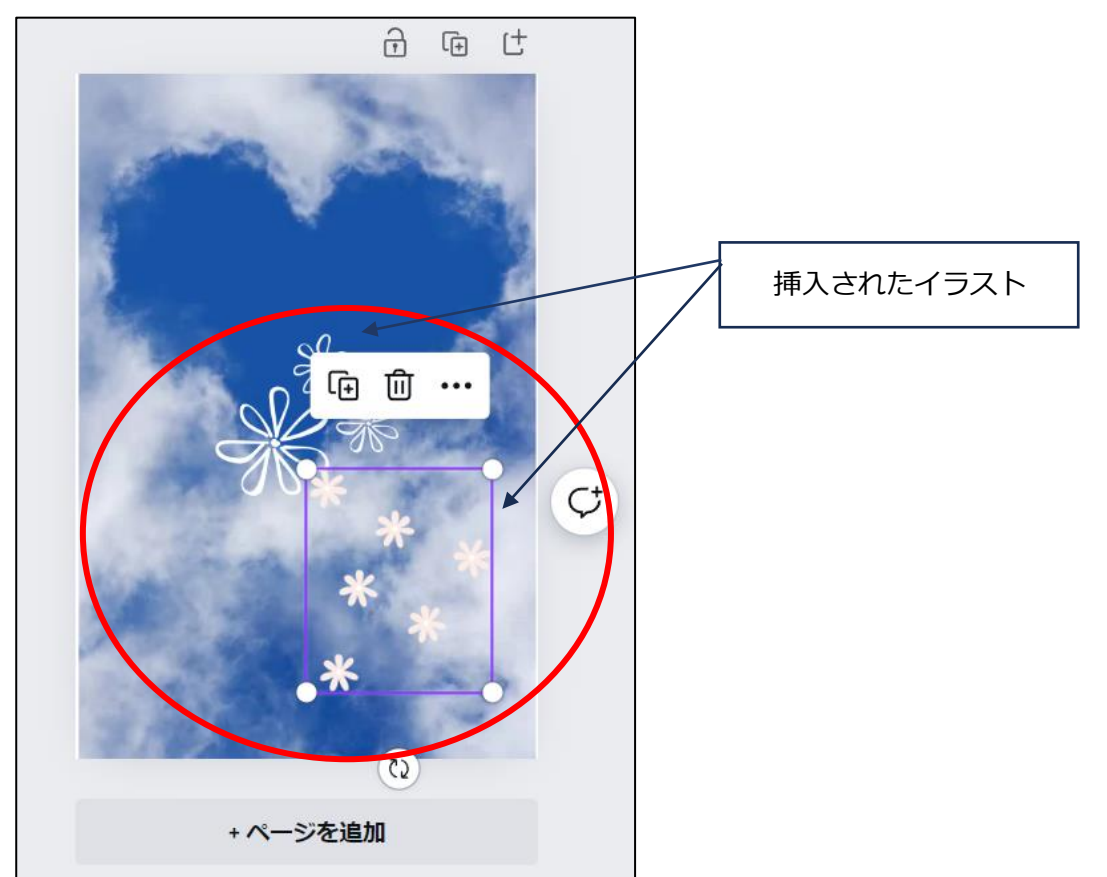

(13) 文字を追加する場合は、左側メニューの[テキスト] (1)をクリックし、[テキストボックスを追加] (2)

をクリックする。

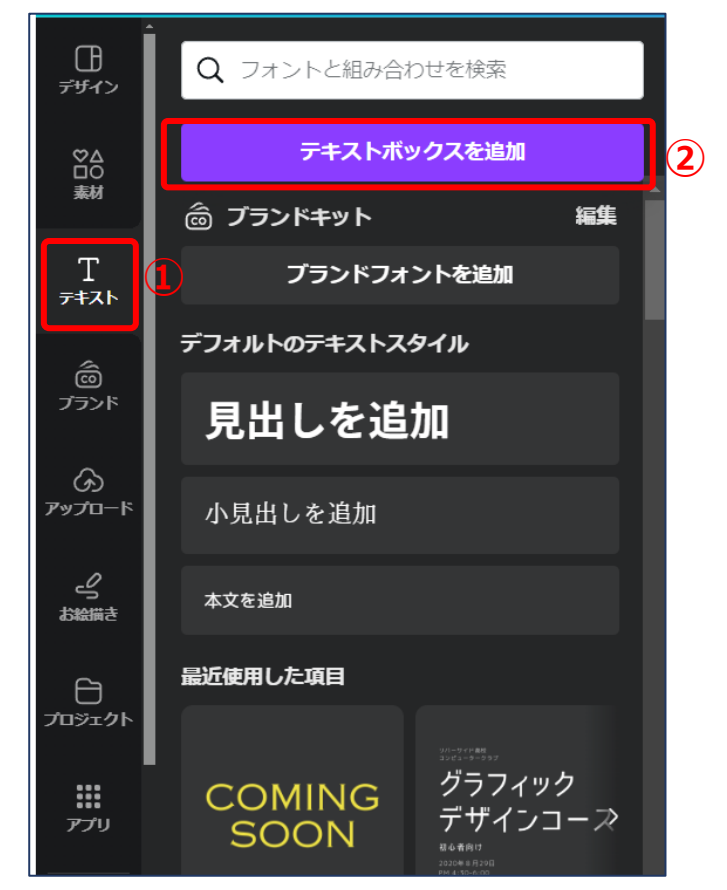

(14) 画像の上にテキストボックスが表示される①。画面上部のメニューで[縦書きのテキスト]②をクリ

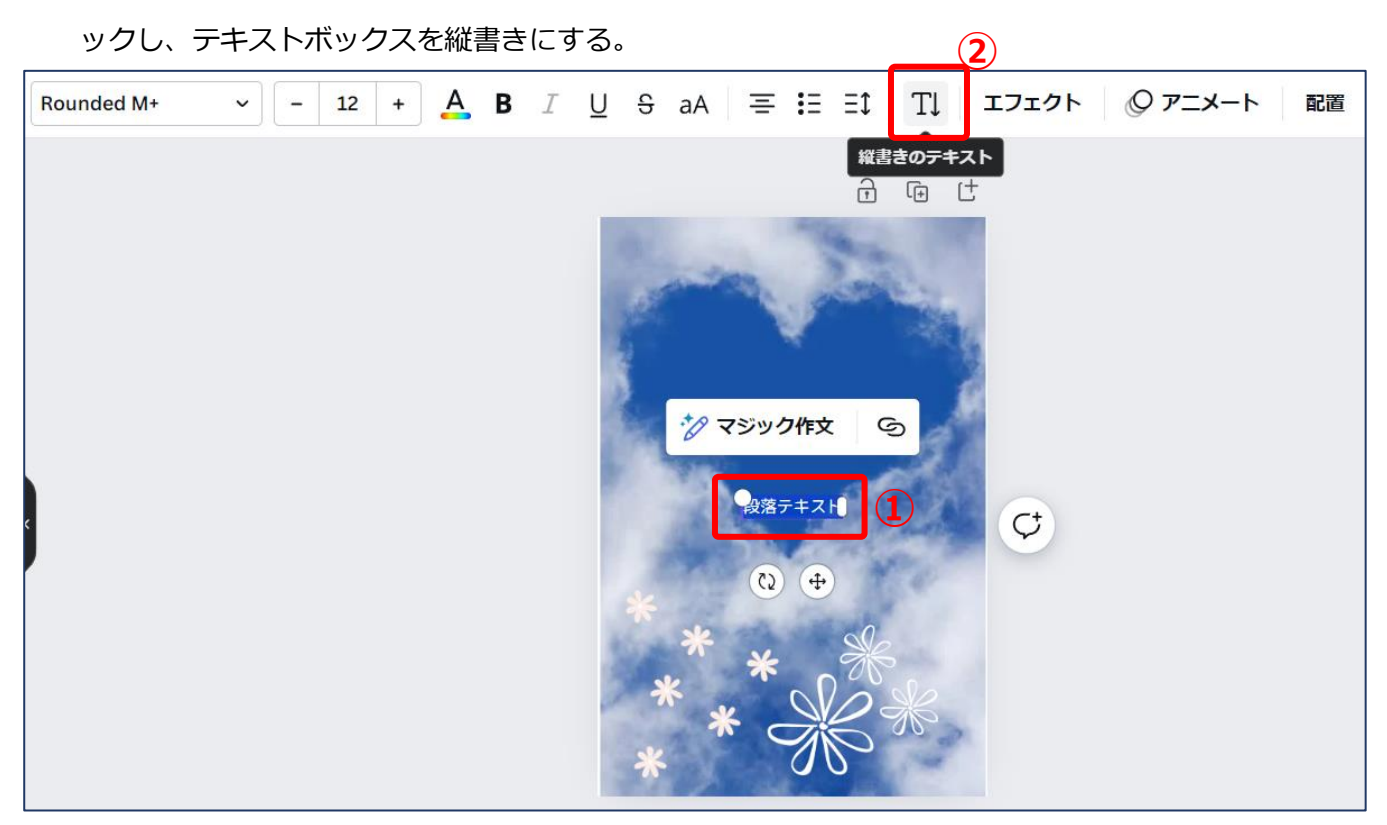

Canva(キャンバ)の使い方 -ポストカード(はがき)編-|8/11

(15) テキストボックス内をクリックして、文字を入力する。

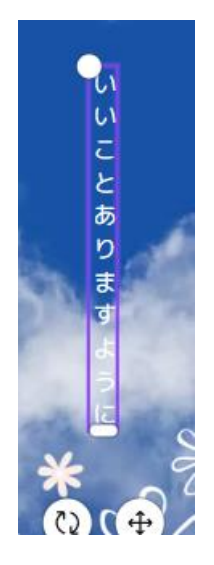

7. 文字を編集する

(16) 文字の形[フォント]、サイズ[フォントサイズ]、色[テキストの色]、文字飾りなどの効果[エフェクト]は、上部のメニューから設定できる。好みに応じて設定する。

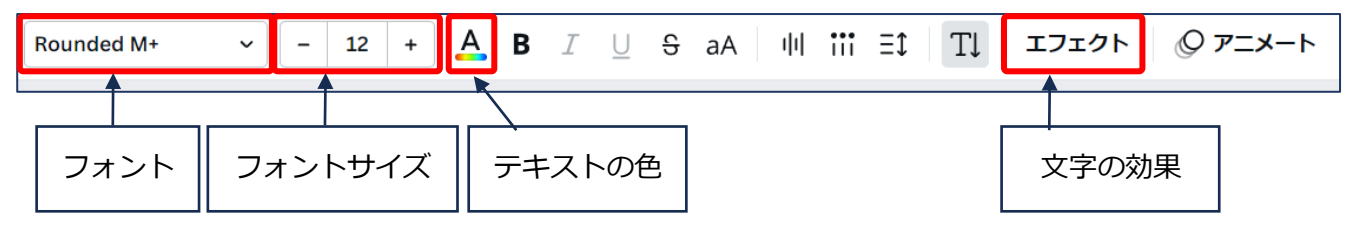

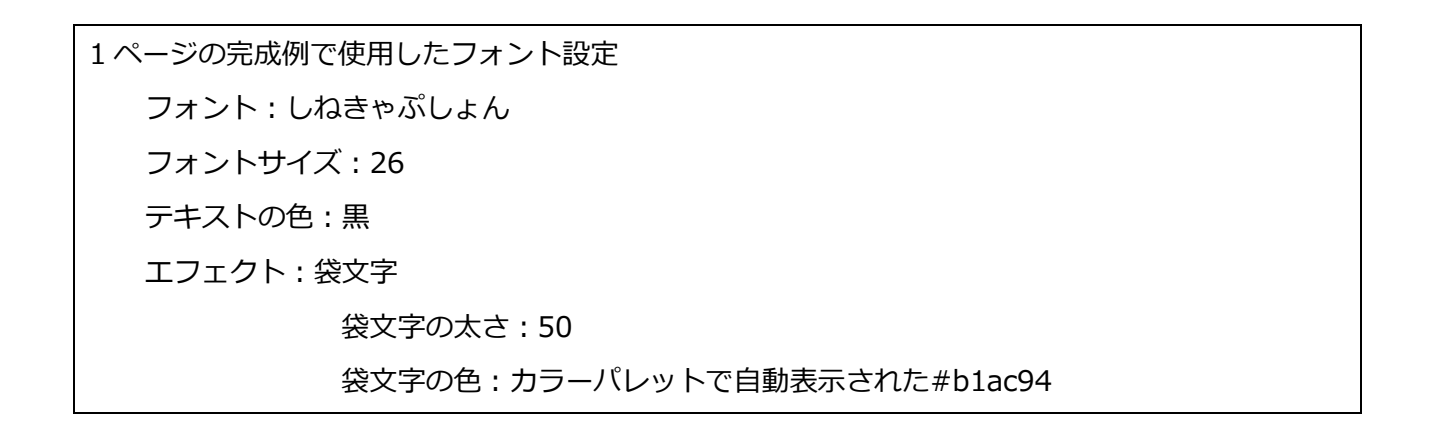

## 8. 完成したデザインを端末に保存する

(17) 画面左上の[ファイル] (1)>[ダウンロード] (2)をクリックする。

| =1                      | ファイル 🥶 リサイズ&マジック変換 😽                           |   |
|-------------------------|------------------------------------------------|---|
| ि<br><del>न</del> ॅमॅन> | <b>段落テキスト 🖉</b><br>はがき/ポストカード(縦長)(日本)・作成者:Suzu | • |
| ♥Δ<br>□0<br>素材          | Makiさん・100mm×148mm<br><b> :</b> 新しいデザインを作成     |   |
| Т<br><del>7</del> ‡ль   | ₲ ファイルをインポート                                   |   |
| â                       | <ul> <li>設定 &gt;</li> </ul>                    |   |
| ノラント                    | 公 保存 すべての変更は保存されました                            |   |
| ∽<br>アップロード             | ┣ フォルダーに保存                                     |   |
| _0                      | □ コピーを作成                                       |   |
| ら<br>お絵描き               | <u> </u>                                       |   |
|                         | ① バージョン履歴                                      |   |
| フロジェクト                  | ♀ すべてのコメントを表示                                  |   |

(18) 画面右上に表示された[ダウンロード]をクリックする。

| く ダウンロード         |            |  |  |  |
|------------------|------------|--|--|--|
| ファイルの種類          |            |  |  |  |
| PNG III          | ~          |  |  |  |
| サイズ×             |            |  |  |  |
| ·                | 1          |  |  |  |
| 1,181 × 1,748 px | <b>O</b>   |  |  |  |
| 11 背景透過          | <b>(</b> ) |  |  |  |
| 📃 ファイルを圧縮(低画質)   | <b>(</b> ) |  |  |  |
| 設定               |            |  |  |  |
| □ ダウンロード設定を保存    |            |  |  |  |
| <i>ダ</i> ウンロード   |            |  |  |  |

(19) 以下のように[完了]と表示されたら、端末への保存が完了している。

| 13 | () | + 15 | 16 |
|----|----|------|----|
| 20 | 21 |      | 23 |
| 27 | 28 | 29   | 30 |

9. 端末に保存されたデータを確認する

(20)パソコンに保存した場合は、画面下のタスクバーで[エクスプローラ]をクリックし、[ダウンロード]

w

| 🖊   🛃 📮   ダウンロード                                                                                                    |                          |                                          |                      |                          | - | ×   |
|----------------------------------------------------------------------------------------------------|--------------------------|------------------------------------------|----------------------|--------------------------|---|-----|
| ファイル ホーム 共有 表示                                                                                                    |                          |                                          |                      |                          |   | ~ ? |
| オートカットの貼り付け     メ                                                                                                    | 移動先 コピー先<br>削除 名前の<br>変更 | □ 新しいアイテム・<br>1 ショートカット・<br>新しい<br>フォルダー | プロパティ ■ 開く →<br>□ 編集 | ➡ すべて選択 ➡ 選択解除 ➡ 選択の切り替え |   |     |
| クリップボード                                                                                                    | 整理                       | 新規                                       | 開く                   | 選択                       |   |     |
| ← → < ↑ 🕹 > PC > ダウンロード >                                                                                                    |                          | ~                                        | · <b>ひ</b> ダウンロードの検  | 索                        |   | Q   |
| <ul> <li>▶ PC</li> <li>&gt; ③ 3D オブジェクト</li> <li>&gt; ④ グウンロード</li> <li>&gt; ● ブメントラブ</li> <li>&gt; ■ ブメントラブ</li> <li>&gt; ■ ブメントラブ</li> <li>&gt; ■ ビグチャ</li> <li>&gt; ■ ビデオ</li> <li>&gt; ● ミュージック</li> <li>&gt; ● OS (C:)</li> </ul> | 2                        |                                          |                      |                          |   | ^   |

フォルダを開くと、保存したデータが確認できる。

🕼 H 😪 🐂 🍏 💶 🔳

....

er?